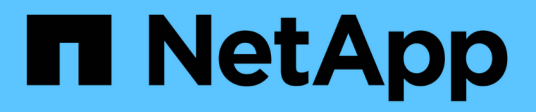

## Sustitución del HBA Fibre Channel en el controlador SG6000-CN

StorageGRID 11.5

NetApp April 11, 2024

This PDF was generated from https://docs.netapp.com/es-es/storagegrid-115/sg6000/verifying-fibre-channel-hba-to-replace.html on April 11, 2024. Always check docs.netapp.com for the latest.

## Tabla de contenidos

| Sustitución del HBA Fibre Channel en el controlador SG6000-CN | 1 |
|---------------------------------------------------------------|---|
| Comprobar el HBA de Fibre Channel que se va a reemplazar      | 1 |
| Retire el adaptador de bus de host de Fibre Channel           | 2 |
| Reinstalación del HBA Fibre Channel                           | 4 |

# Sustitución del HBA Fibre Channel en el controlador SG6000-CN

Es posible que deba sustituir el adaptador de bus de host (HBA) Fibre Channel en el controlador SG6000-CN si no funciona de forma óptima o si ha fallado.

## Comprobar el HBA de Fibre Channel que se va a reemplazar

Si no está seguro del adaptador de bus de host (HBA) Fibre Channel que debe sustituirse, complete este procedimiento para identificarlo.

#### Lo que necesitará

• Dispone del número de serie del dispositivo de almacenamiento o del controlador SG6000-CN en los que es necesario sustituir el HBA Fibre Channel.

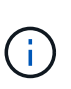

Si el número de serie del dispositivo de almacenamiento que contiene el HBA Fibre Channel que va a sustituir comienza por la letra Q, no aparecerá en el Grid Manager. Debe comprobar las etiquetas adjuntas a la parte frontal de cada controlador SG6000-CN del centro de datos hasta que encuentre una coincidencia.

• Debe iniciar sesión en Grid Manager mediante un explorador compatible.

#### Pasos

- 1. En Grid Manager, seleccione Nodes.
- 2. En la vista de árbol de la página Nodes, seleccione un dispositivo Storage Node.
- 3. Seleccione la ficha hardware.

Consulte el número de serie del chasis del dispositivo de almacenamiento y el número de serie del controlador de computación en la sección StorageGRID Appliance para ver si uno de estos números de serie coincide con el número de serie del dispositivo de almacenamiento en el que va a reemplazar el HBA Fibre Channel. Si coincide alguno de los números de serie, ha encontrado el dispositivo correcto.

| letApp Stor            | ageGRID <sup>®</sup>                                                                                                    |         |              |          |                       |                      |                      |                                            |
|------------------------|----------------------------------------------------------------------------------------------------|---------|--------------|----------|-----------------------|----------------------|----------------------|--------------------------------------------|
| Dashboard              | 🥱 Alantis -                                                                                                    | Nodes   | Tenants      | EM +     | Configuration •       | Maintenance -        | Support +            |                                            |
| A StorageGR            | IQ Webscale Depiloyn                                                                                                    | eest: 3 | cbn-3-228-sr | (Storage | Node)                 |                      |                      |                                            |
| ARTPLE                 | 61                                                                                                    |         |              |          |                       |                      |                      |                                            |
| • A.M.                 | 10-224-4-01 ACM1                                                                                                    |         | Dennew       | Hardwar  | ry fixth-ork 3        | Storage Objects      | ILM EW               | 984.                                       |
| 9 MM                   | 10-224-442-51                                                                                                    |         |              |          |                       | 22.4                 | 10                   | 05                                         |
| . 104                  | 10-224-4-03-52                                                                                                    |         | 1            |          | CONTRACTOR OF A       | 1 hours              | 1.000                | 3                                          |
| • MM                   | 10.224-4-84-33                                                                                                    |         |              | torageus | ou Appliance          |                      |                      |                                            |
| <ul> <li>MM</li> </ul> | 10-224-4-87-ARC1                                                                                                    |         | 5.04         | #1-1     | and March 1           |                      | 00000                |                                            |
| · hey                  | 1-2-69-sn                                                                                                    |         | 1            | Applica  | oce Model             |                      | SOLO INCOME IN CASE  |                                            |
| • web                  | -3-229-am                                                                                                    |         | 514          | Storag   | e Controller Rame     | in the second second | orageoroo actr       | 5-220-5m                                   |
|                        |                                                                                                    | /       | 104          | Storag   | e Controller A Manag  | gementer in          | 204 3 2 3 3          |                                            |
| ADD                    | liance mode                                                                                                    | -       |              | Storag   | Controller MMID       | gement av.           | 1,000000.00.000      | CONCERNMENT AND INCOMENT                   |
| 1.00                   |                                                                                                    |         | - 1          | Storage  | a Annilance Chamin    | Social Burnhav 7     | THE REAL PROPERTY IN | And an an an an an an an an an an an an an |
|                        |                                                                                                    |         | -            | Storag   | · Naciliance Columns  | Senar Hamper 7       | stutial              | -                                          |
| August                 | and a state of the                                                                                                    | /       |              | Steran   | e Controllor Ealled D | the Court 0          |                      | 39                                         |
| Appa                   | ance chass                                                                                                    | 5       |              | Storag   | e Castraller A        | N                    | and a second         | 201                                        |
| se                     | rial number                                                                                                    |         |              | Storag   | e Controller B        | 2                    | lances               | 101                                        |
|                        |                                                                                                    |         |              | Storag   | e Controllor Power 5  | innata A N           | and a second         | 15                                         |
|                        |                                                                                                    |         |              | Storag   | a Controllor Power S  | Sumahr R N           | Lening d             | 10                                         |
|                        |                                                                                                    |         |              | Storan   | e Data Drive Tone     | N N                  | SAS HOD              | -                                          |
|                        |                                                                                                    |         |              | Sturage  | e Data Drive Size     |                      | AD TR                |                                            |
| Cou                    | atroller BMC                                                                                                    | -       |              | Storag   | e RAID Mode           | Ď                    | DP                   |                                            |
|                        | addeene                                                                                                    | -       |              | Storag   | e Connectivity        | Ň                    | aminal               | 94                                         |
|                        | - 400(655                                                                                                    |         |              | Overal   | Pewer Supply          | Ň                    | aminal               | 10                                         |
|                        |                                                                                                    |         | -            | Comay    | to Controller BMC IP  | 1                    | 204.0 100            | -                                          |
| 1.00                   | and the state of the state of t |         |              | Comou    | te Controller Serial  | Number 2             | 106501000            |                                            |
| Cor                    | troller serial                                                                                                    |         |              | Coman    | te Hardware           | N                    | sininal.             | 349                                        |
|                        | number.                                                                                                    |         |              | Commu    | te Controller OPU Te  | imperature 14        | uminal               | 15                                         |
|                        |                                                                                                    |         |              | 1000     |                       | CS I DO DO           |                      | -                                          |

- Si no se muestra la sección dispositivo StorageGRID, el nodo seleccionado no es un dispositivo StorageGRID. Seleccione un nodo diferente en la vista de árbol.
- Si el modelo de dispositivo no es SG6060, seleccione un nodo diferente de la vista de árbol.
- Si los números de serie no coinciden, seleccione un nodo diferente en la vista de árbol.
- Después de ubicar el nodo donde se debe reemplazar el adaptador de bus de host de Fibre Channel, escriba la dirección IP de BMC de la controladora de computación que aparece en la sección StorageGRID Appliance.

Puede usar esta dirección IP para encender el LED de identificación de controladora de computación, para ayudarle a localizar el dispositivo en el centro de datos.

"Encender y apagar el LED de identificación de la controladora"

#### Información relacionada

"Retire el adaptador de bus de host de Fibre Channel"

### Retire el adaptador de bus de host de Fibre Channel

Es posible que deba sustituir el adaptador de bus de host (HBA) Fibre Channel en el controlador SG6000-CN si no funciona de forma óptima o si ha fallado.

#### Lo que necesitará

- Tiene el adaptador de bus de host de Fibre Channel de sustitución correcto.
- Ha determinado qué controlador SG6000-CN contiene el HBA Fibre Channel que se debe sustituir.

"Comprobar el HBA de Fibre Channel que se va a reemplazar"

• Ha localizado físicamente el controlador SG6000-CN en el que va a sustituir el HBA Fibre Channel en el centro de datos.

"Ubicar la controladora en un centro de datos"

• Quitó la cubierta de la controladora.

"Extracción de la cubierta del controlador SG6000-CN"

#### Acerca de esta tarea

Para evitar interrupciones del servicio, confirme que todos los demás nodos de almacenamiento están conectados al grid antes de iniciar la sustitución de un HBA Fibre Channel o sustituya el adaptador durante un periodo de mantenimiento programado cuando normalmente se esperan periodos de interrupción del servicio. Consulte la información sobre cómo determinar estados de conexión de nodos en las instrucciones para gestionar objetos con la gestión del ciclo de vida de la información.

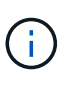

Si alguna vez ha utilizado una regla de ILM que crea solamente una copia de un objeto, debe reemplazar el HBA de Fibre Channel durante una ventana de mantenimiento programada. De lo contrario, es posible que pierda temporalmente el acceso a esos objetos durante este procedimiento. + Consulte información sobre la administración de objetos con administración del ciclo de vida de la información.

#### Pasos

- 1. Envuelva el extremo de la correa de la muñequera ESD alrededor de su muñeca y fije el extremo de la pinza a una masa metálica para evitar descargas estáticas.
- 2. Localice el conjunto de la tarjeta vertical situado en la parte posterior de la controladora que contiene el HBA Fibre Channel.

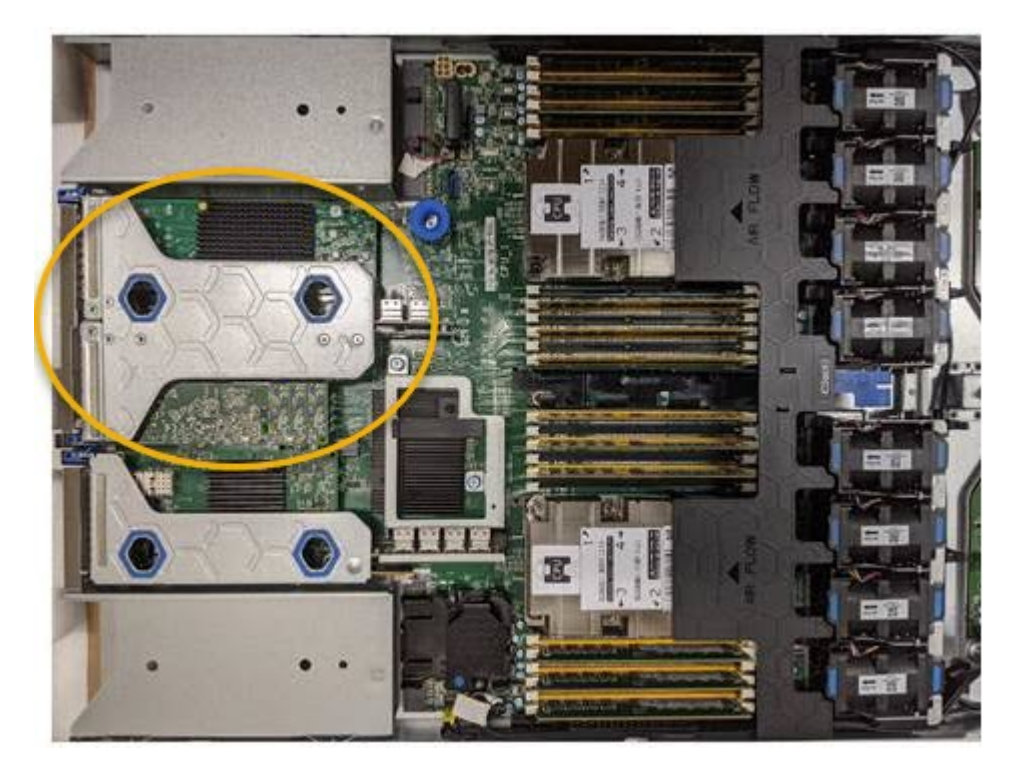

3. Sujete el conjunto del elevador a través de los orificios marcados en azul y levántelo con cuidado hacia arriba. Mueva el conjunto de la tarjeta vertical hacia la parte frontal del chasis a medida que lo levante para permitir que los conectores externos de sus adaptadores instalados se retiren del chasis.

4. Coloque la tarjeta vertical sobre una superficie antiestática plana con el lado del marco metálico hacia abajo para acceder a los adaptadores.

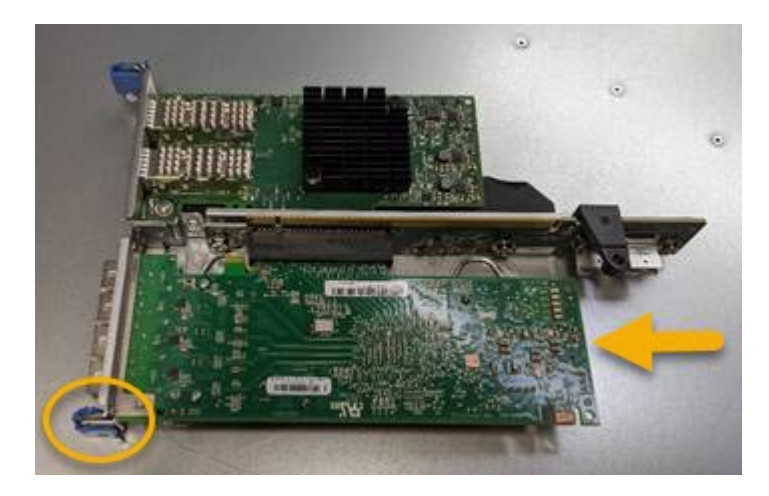

El conjunto de tarjeta vertical tiene dos adaptadores: Un HBA Fibre Channel y un adaptador de red Ethernet. El adaptador de bus de host de Fibre Channel se indica en la ilustración.

- Abra el pestillo azul del adaptador (en un círculo) y retire con cuidado el HBA Fibre Channel del conjunto de la tarjeta vertical. Rote ligeramente el adaptador para ayudar a extraer el adaptador de su conector. No utilice una fuerza excesiva.
- 6. Coloque el adaptador sobre una superficie plana antiestática.

#### Después de terminar

Instale el HBA Fibre Channel de repuesto.

"Reinstalación del HBA Fibre Channel"

#### Información relacionada

"Reinstalación del HBA Fibre Channel"

"Administre StorageGRID"

"Solución de problemas de monitor"

"Gestión de objetos con ILM"

### Reinstalación del HBA Fibre Channel

El adaptador de bus de host de Fibre Channel de repuesto se instala en la misma ubicación que el que se ha quitado.

#### Lo que necesitará

- Tiene el adaptador de bus de host de Fibre Channel de sustitución correcto.
- Ha quitado el adaptador de bus de host de Fibre Channel existente.

"Retire el adaptador de bus de host de Fibre Channel"

#### Pasos

- 1. Envuelva el extremo de la correa de la muñequera ESD alrededor de su muñeca y fije el extremo de la pinza a una masa metálica para evitar descargas estáticas.
- 2. Retire el HBA Fibre Channel de repuesto de su embalaje.
- Con el pestillo azul del adaptador en la posición abierta, alinee el HBA Fibre Channel con su conector en el conjunto de la tarjeta vertical y, a continuación, presione con cuidado el adaptador en el conector hasta que esté completamente asentado.

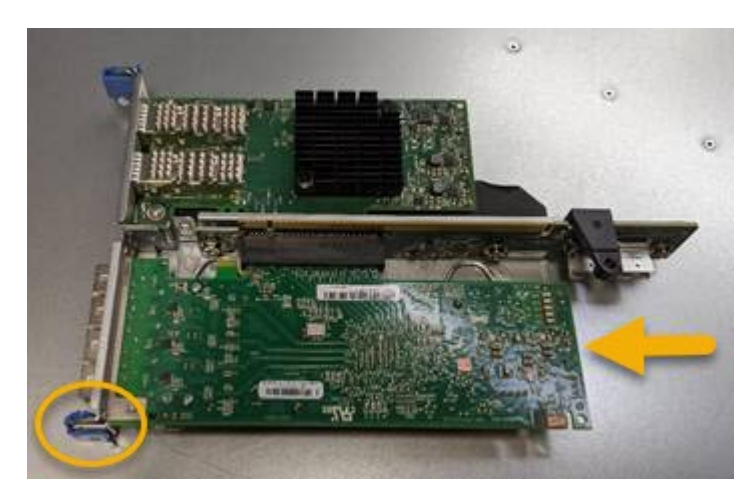

El conjunto de tarjeta vertical tiene dos adaptadores: Un HBA Fibre Channel y un adaptador de red Ethernet. El adaptador de bus de host de Fibre Channel se indica en la ilustración.

4. Localice el orificio de alineación en el conjunto de la tarjeta vertical (en un círculo) que se alinea con un pasador guía en la placa base para garantizar la correcta colocación del conjunto de la tarjeta vertical.

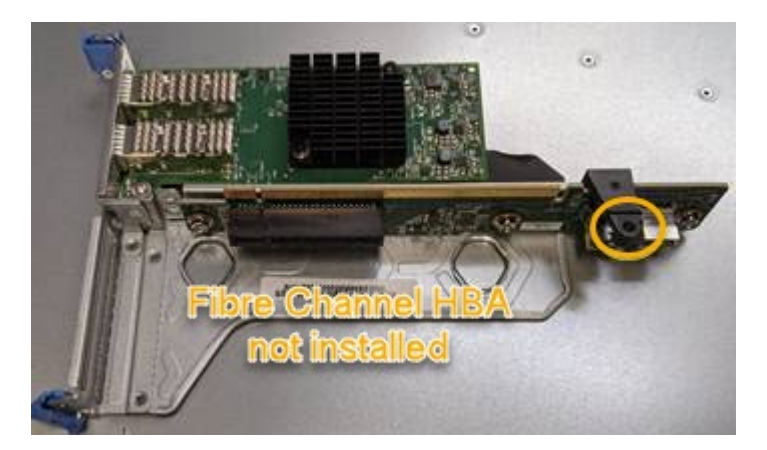

- 5. Coloque el conjunto de la tarjeta vertical en el chasis, asegurándose de que está alineado con el conector y la clavija guía de la placa base; a continuación, inserte el conjunto de la tarjeta vertical.
- 6. Presione con cuidado el conjunto de la tarjeta vertical en su lugar a lo largo de su línea central, junto a los orificios marcados en azul, hasta que esté completamente asentado.
- 7. Retire las tapas protectoras de los puertos HBA Fibre Channel en los que volverá a instalar los cables.

#### Después de terminar

Si no dispone de ningún otro procedimiento de mantenimiento que realizar en el controlador, vuelva a instalar la cubierta del controlador.

"Reinstalación de la cubierta del controlador SG6000-CN"

#### Información de copyright

Copyright © 2024 NetApp, Inc. Todos los derechos reservados. Imprimido en EE. UU. No se puede reproducir este documento protegido por copyright ni parte del mismo de ninguna forma ni por ningún medio (gráfico, electrónico o mecánico, incluidas fotocopias, grabaciones o almacenamiento en un sistema de recuperación electrónico) sin la autorización previa y por escrito del propietario del copyright.

El software derivado del material de NetApp con copyright está sujeto a la siguiente licencia y exención de responsabilidad:

ESTE SOFTWARE LO PROPORCIONA NETAPP «TAL CUAL» Y SIN NINGUNA GARANTÍA EXPRESA O IMPLÍCITA, INCLUYENDO, SIN LIMITAR, LAS GARANTÍAS IMPLÍCITAS DE COMERCIALIZACIÓN O IDONEIDAD PARA UN FIN CONCRETO, CUYA RESPONSABILIDAD QUEDA EXIMIDA POR EL PRESENTE DOCUMENTO. EN NINGÚN CASO NETAPP SERÁ RESPONSABLE DE NINGÚN DAÑO DIRECTO, INDIRECTO, ESPECIAL, EJEMPLAR O RESULTANTE (INCLUYENDO, ENTRE OTROS, LA OBTENCIÓN DE BIENES O SERVICIOS SUSTITUTIVOS, PÉRDIDA DE USO, DE DATOS O DE BENEFICIOS, O INTERRUPCIÓN DE LA ACTIVIDAD EMPRESARIAL) CUALQUIERA SEA EL MODO EN EL QUE SE PRODUJERON Y LA TEORÍA DE RESPONSABILIDAD QUE SE APLIQUE, YA SEA EN CONTRATO, RESPONSABILIDAD OBJETIVA O AGRAVIO (INCLUIDA LA NEGLIGENCIA U OTRO TIPO), QUE SURJAN DE ALGÚN MODO DEL USO DE ESTE SOFTWARE, INCLUSO SI HUBIEREN SIDO ADVERTIDOS DE LA POSIBILIDAD DE TALES DAÑOS.

NetApp se reserva el derecho de modificar cualquiera de los productos aquí descritos en cualquier momento y sin aviso previo. NetApp no asume ningún tipo de responsabilidad que surja del uso de los productos aquí descritos, excepto aquello expresamente acordado por escrito por parte de NetApp. El uso o adquisición de este producto no lleva implícita ninguna licencia con derechos de patente, de marcas comerciales o cualquier otro derecho de propiedad intelectual de NetApp.

Es posible que el producto que se describe en este manual esté protegido por una o más patentes de EE. UU., patentes extranjeras o solicitudes pendientes.

LEYENDA DE DERECHOS LIMITADOS: el uso, la copia o la divulgación por parte del gobierno están sujetos a las restricciones establecidas en el subpárrafo (b)(3) de los derechos de datos técnicos y productos no comerciales de DFARS 252.227-7013 (FEB de 2014) y FAR 52.227-19 (DIC de 2007).

Los datos aquí contenidos pertenecen a un producto comercial o servicio comercial (como se define en FAR 2.101) y son propiedad de NetApp, Inc. Todos los datos técnicos y el software informático de NetApp que se proporcionan en este Acuerdo tienen una naturaleza comercial y se han desarrollado exclusivamente con fondos privados. El Gobierno de EE. UU. tiene una licencia limitada, irrevocable, no exclusiva, no transferible, no sublicenciable y de alcance mundial para utilizar los Datos en relación con el contrato del Gobierno de los Estados Unidos bajo el cual se proporcionaron los Datos. Excepto que aquí se disponga lo contrario, los Datos no se pueden utilizar, desvelar, reproducir, modificar, interpretar o mostrar sin la previa aprobación por escrito de NetApp, Inc. Los derechos de licencia del Gobierno de los Estados Unidos de América y su Departamento de Defensa se limitan a los derechos identificados en la cláusula 252.227-7015(b) de la sección DFARS (FEB de 2014).

#### Información de la marca comercial

NETAPP, el logotipo de NETAPP y las marcas que constan en http://www.netapp.com/TM son marcas comerciales de NetApp, Inc. El resto de nombres de empresa y de producto pueden ser marcas comerciales de sus respectivos propietarios.